Mene selaimellasi osoitteeseen luopioinen.fi

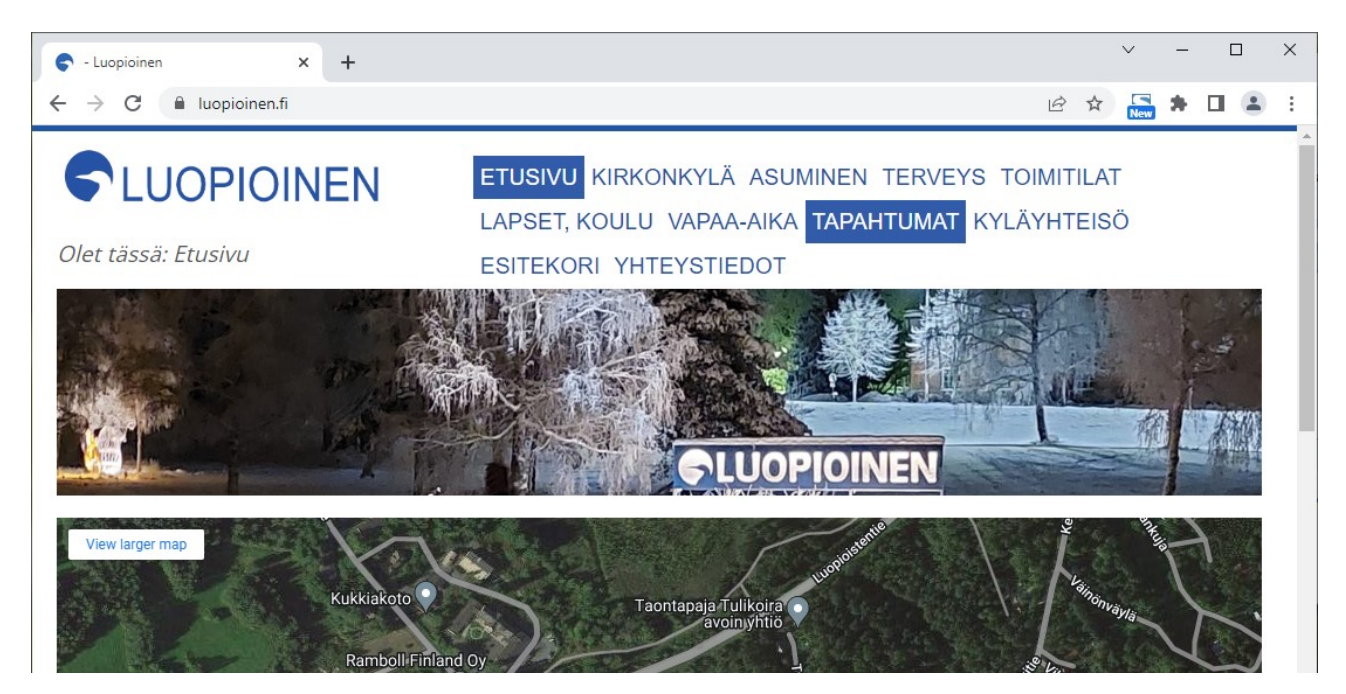

### Valitse etusivun otsikosta TAPAHTUMAT

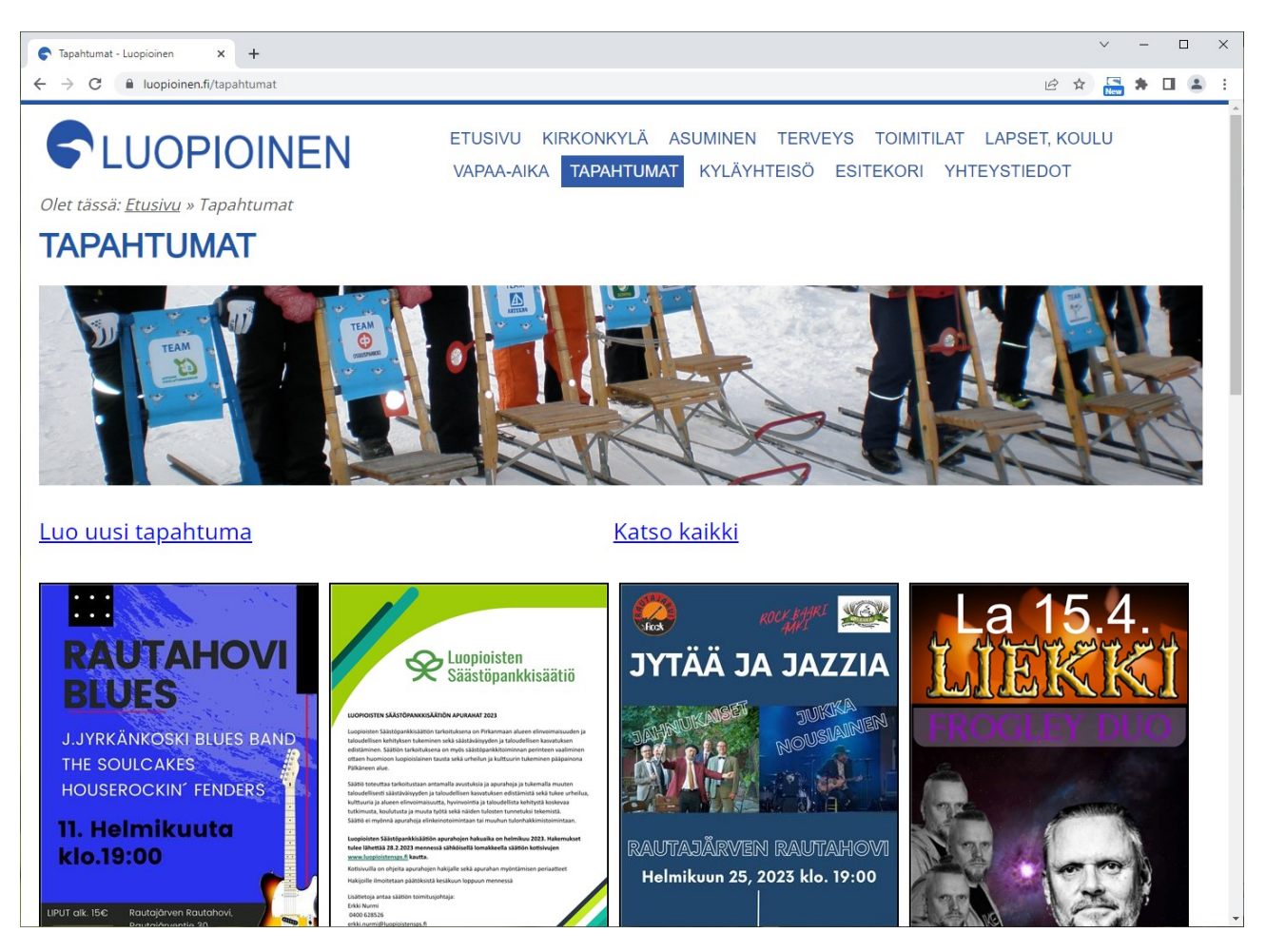

Valitse TAPAHTUMAT-ruudulta kohta Luo uusi tapahtuma

| ፍ Tapahtumat - Luopioinen 🗙 📚 Uusi tapahtuma - Luopioinen 🗙                                                                                                    | +                                                                                                    | ~   | - | 3 | < |
|----------------------------------------------------------------------------------------------------|----------------------------------------------------------------------------------------------------|-----|---|---|---|
| ← → C                                                                                                    | ල් <b>\$</b>                                                                                                    | New | * | • |   |
| Clet tässä: Etusivu<br>UUSI TAPAHTUMA                                                                                                    | ETUSIVU KIRKONKYLÄ ASUMINEN TERVEYS TOIMITILAT LAPSET, KOU<br>VAPAA-AIKA TAPAHTUMAT KYLÄYHTEISÖ ESITEKORI YHTEYSTIEDOT | LU  |   |   | • |
| Valitse päivämäärä<br>Valitse pvm         Cupita tedosto         Assortien - add23 pp         Nayte           c         belmikka         2023         2         -         -         -         -         -         -         -         -         -         -         -         -         -         -         -         -         -         -         -         -         -         -         -         -         -         -         -         -         -         -         -         -         -         -         -         -         -         -         -         -         -         -         -         -         -         -         -         -         -         -         -         -         -         -         -         -         -         -         -         -         -         -         -         -         -         -         -         -         -         -         -         -         -         -         -         -         -         -         -         -         -         -         -         -         -         -         -         -         -         -         -         -         -         - | i ledosto                                                                                                    |     |   |   |   |
| Verkkosivuosoite (URL)<br>Talleta tapahtuma                                                                                                    |                                                                                                    |     |   |   |   |

Klikkaa kohtaa **<Valitse tiedosto>**, jolloin pääset valitsemaan omalta koneeltasi tapahtumalle kuvan. Tiedoston on oltava **jpg- tai png**-tyyppinen, **pysty A4**-muotoinen ja tiedoston koon pitää olla **alle 2MB**. Tiedoston nimessä **ei saa olla skandinaavisia** merkkejä (å,ä,ö)

| 🗿 Open                                                                                                    |                           |                     |                              | ×                               |
|----------------------------------------------------------------------------------------------------|---------------------------|---------------------|------------------------------|---------------------------------|
| ← → → ↑ 📙 « Luopioir                                                                                                    | nen → InfoNaytto          | ٽ ~                 | ,○ Searce                    | h InfoNaytto                    |
| Organise 👻 New folder                                                                                                    |                           |                     |                              | E • 🔳 💡                         |
| <ul> <li>Kausi20230131</li> <li>TaloB_2023</li> <li>OneDrive - Personal</li> <li>This PC</li> <li>3D Objects</li> <li>Desktop</li> <li>Documents</li> </ul> | AitoonTa<br>tuma20        | Nvitapah<br>223.jpg | DF<br>inen_Esite<br>0912.pdf | PDF<br>RimpunRantapol<br>ku.pdf |
| <ul> <li>Downloads</li> <li>Music</li> <li>Pictures</li> <li>Videos</li> <li>Local Disk (C:)</li> </ul>                                                     |                           |                     |                              |                                 |
| HP_TOOLS (E:)                                                                                                    | ~                         |                     |                              |                                 |
| File name:                                                                                                    | Aitoon Talvitapahtuma 202 | 3.jpg ~             | Kaikki tied                  | ostot (*.*) ~<br>Cancel         |

Tiedoston valinta (esimerkissä <Open>-toiminto), palauttaa sinut UUSI TAPAHTUMA-näytölle. Paina sillä **<Näytä tiedosto>**, jolloin koneeltasi valittui kuva tulee näkyviin.

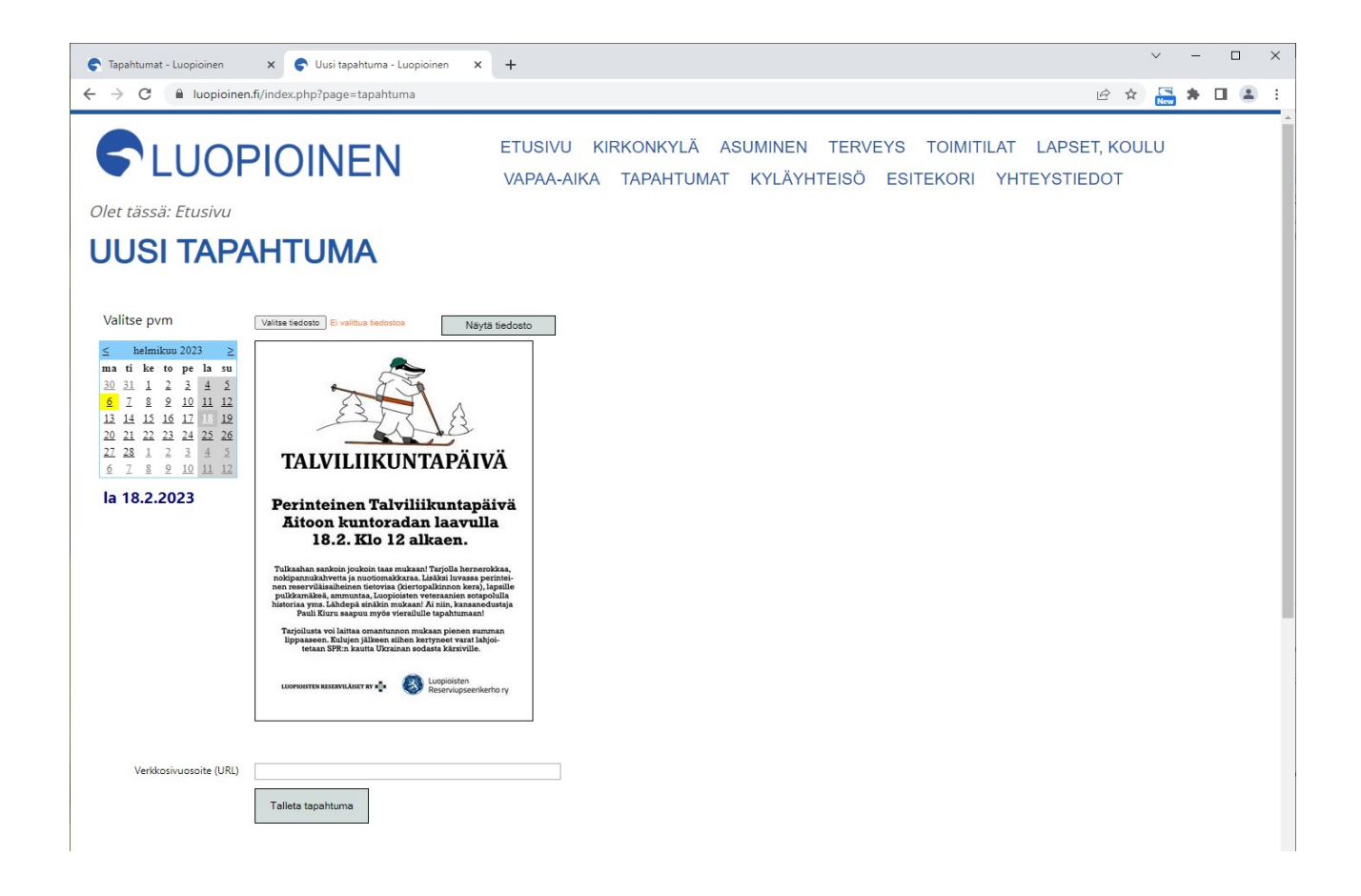

Valitse ruudun kalenterista tapahtumalle päivämäärä. Valittu päivä näkyy kalenterin alla.

Jos tapahtumalla tai järjestäjällä on jokin oma verkko-osoite (esim kotisivu tai fb-sivu), voit kopioida sivuston osoitteen kenttään "Verkkosivuosoite (URL)". Kun osoite on annettu, tapahtumien katselija pääsee osoitteeseen klikkaamalla tapahtuman kuvaa luopioinen.fi:n TAPAHTUMAT-ruudulla.

Paina **<Talleta tapahtuma>**, jonka jälkeen se näkyy luopioinen.fi tapahtumissa antamaasi päivämäärään asti. Tapahtumat näkyvät niille annetun päivämäärän mukaisessa järjestyksessä.

### TAPAHTUMAILMOITUKSEN MUUTTAMINEN TAI PERUUTTAMINEN

Tehdyn ilmoituksen muutos ja peruutus tapahtuvat sivuston ylläpitäjän toimesta.

Sitä varten lähetä sähköpostia osoitteeseen <u>info@luopioinen.fi</u> . Muutostilanteessa voit pyytää ylläpitäjää poistamaan vanhan kuvan ja sen jälkeen tallettaa uuden kuvan tämän ohjeen mukaisesti tai lähettää ylläpitäjälle uuden kuvan ja hän vaihtaa sen entisen tilalle.

Kun olet tallentanut tapahtuman, se näkyy luopioinen.fi-sivuston lisäksi K-Market Järvikansan ikkunassa olevalla infonäytöllä.

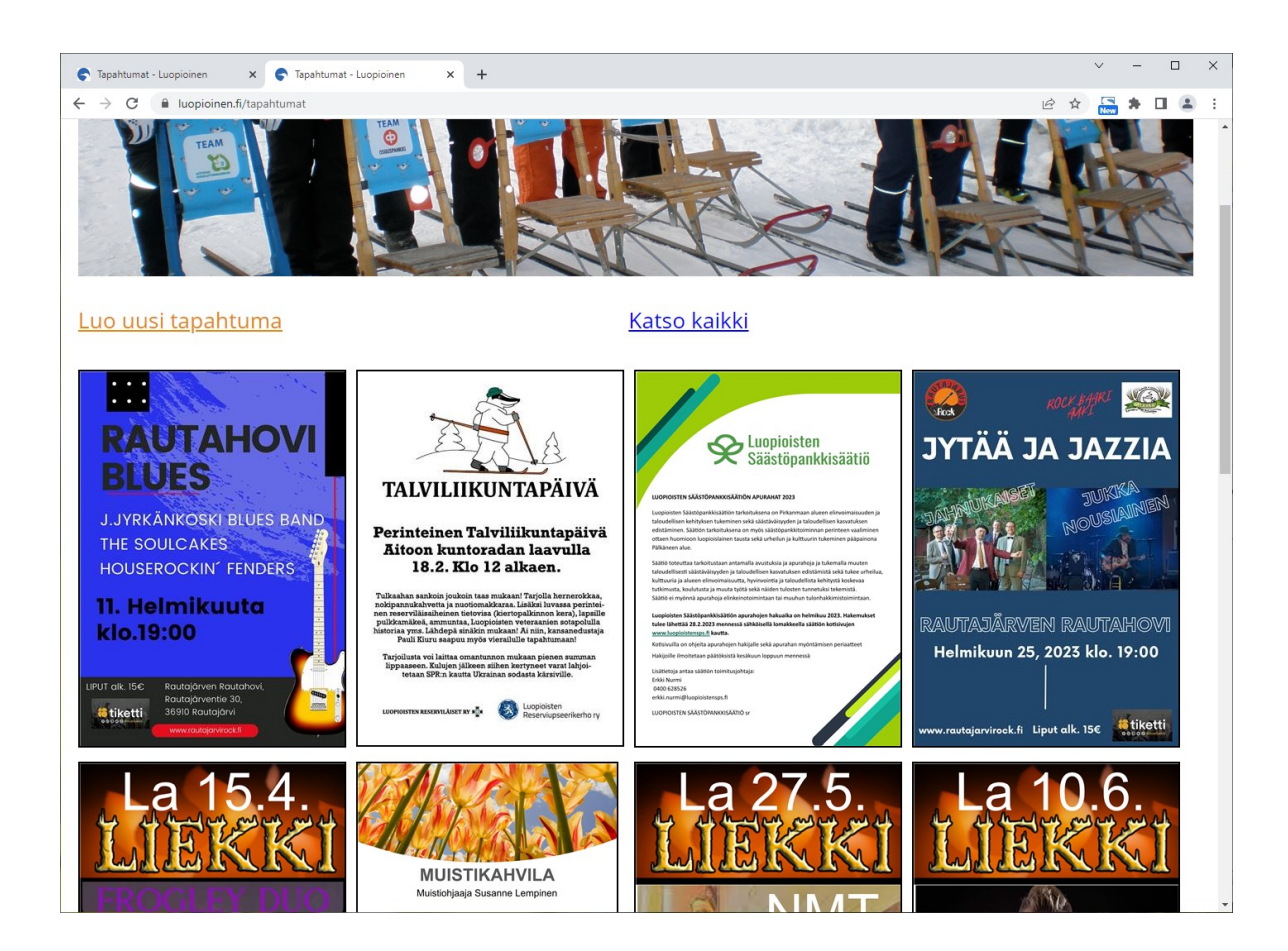